## EDUROAM csatlakozás beállítása:

Az alábbi hitelesítő adatokat fogja majd kérni a wifi-re való csatlakozás során.

iASK felhasználónév: keresztnév.vezetéknév@iask.hu

Felhasználói fiók jelszava: (mindenkinek a sajátja)

## Android operációs rendszerű okoskészüléken való kapcsolódás során a wifi speciális beállításaiban a következőket kell beállítani!

Elérés:

Beállítások > Wifi > Hálózat hozzáadása

Paraméterek:

- Hálózat SSID azonosítója: eduroam
- Biztonság: 802.1x EAP
- EAP módszer: PEAP vagy PEAPv0
- Hitelesítésszolgáltatói tanúsítvány: (üres)
- Felhasználói tanúsítvány: (üres)
- Identitás: halozatiazonosito@unideb.hu
- Névtelen identitás: (üres)
- Jelszó: hálózati azonosítóhoz tartozó jelszó

## Windows operációs rendszer esetén

A következő beállításokat kell végrehajtani a Windows 10 rendszeren az EDUROAM WiFi hálózat használatához

A kezdőképernyőről menj az Asztalra!

A tálca jobb sarkában lévő Hálózat ikonon nyomj jobb gombot.

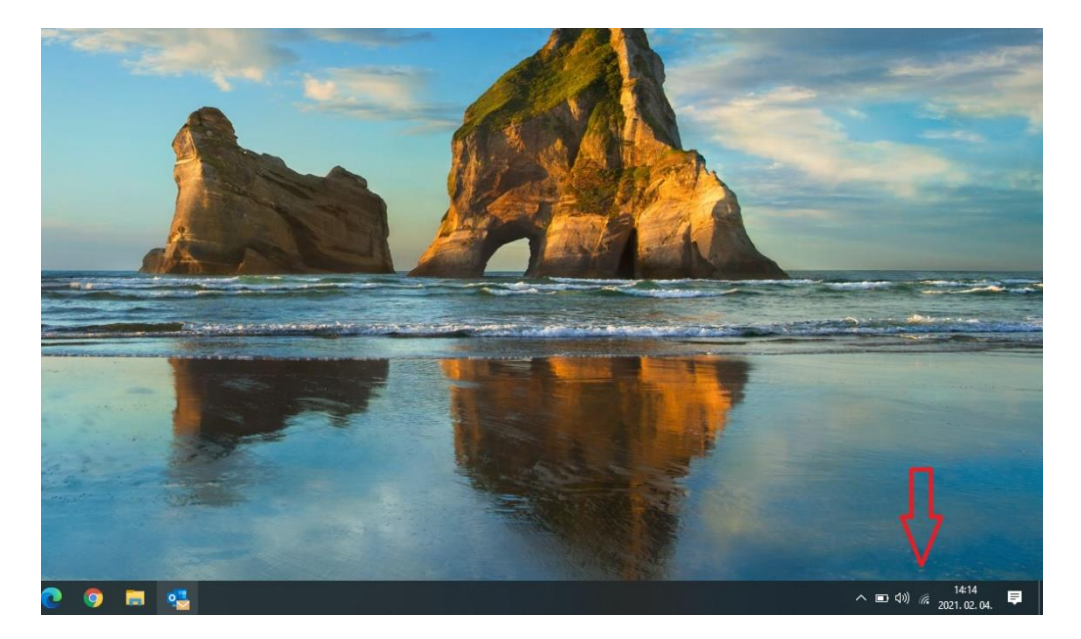

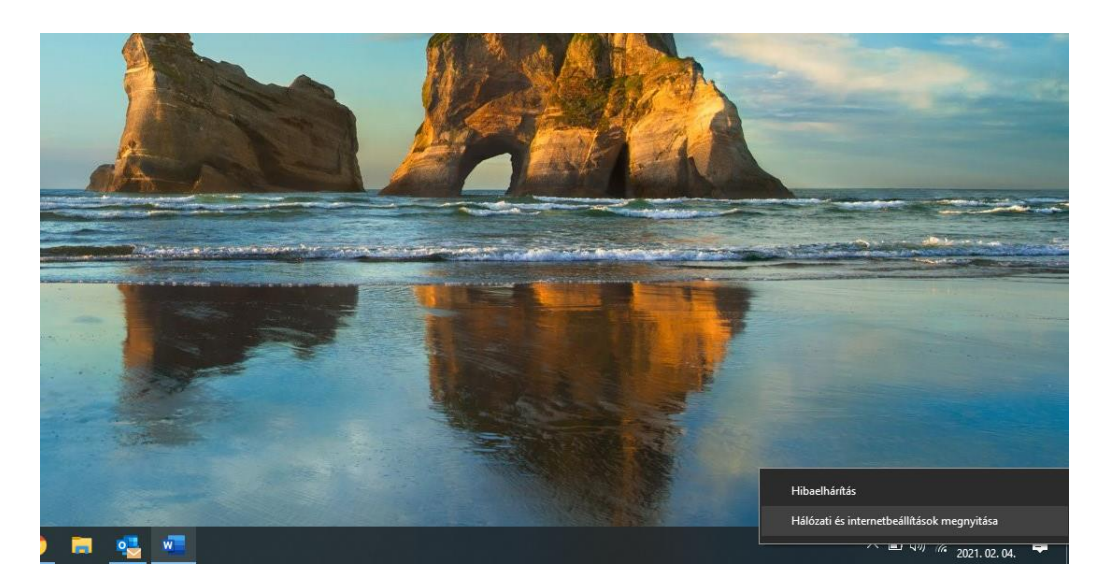

Válassza ki a "Hálózati és megosztási központ megnyitása" lehetőséget.

A megjelenő "Hálózati és megosztási központ" ablakban válassza az "Új kapcsolat vagy hálózat beállítása" lehetőséget az ablak közepén.

| Halozati es megosztási közpon                  | τ                                                                            |                                                                                     |     | - U                     | × |
|------------------------------------------------|------------------------------------------------------------------------------|-------------------------------------------------------------------------------------|-----|-------------------------|---|
| ー - 个 🛂 > Vezérlőp                             | ult > Minden vezérlőpultelem > Hálózati                                      | és megosztási központ                                                               | v Ö | Keresés a Vezérlőpulton | ρ |
| Vezérlőpult – kezdőlap                         | Alapvető hálózati adatok meg                                                 | Alapvető hálózati adatok megtekintése és kapcsolatok beállítása                     |     |                         |   |
| Adapterbeällitäsok módositása                  | Aktív hálózatok megtekintése                                                 | Aktiv hálózatok megtekintése                                                        |     |                         |   |
| Speciális megosztási<br>beállítások módosítása | eduroam<br>Nyilvános hálózat                                                 | Hozzáférés típusa: Internet<br>Kapcsolatok: Mi-Fi (eduroam)                         |     |                         |   |
|                                                | Hálózatkezelési beállítások módosítása                                       | ,                                                                                   |     |                         |   |
|                                                | Új kapcsolat vagy hálózat be<br>Szélessávú, telefonos vagy vi<br>beállítása. | zallítása<br>irtuális magánhálózati kapcsolat, illetve útválasztó vagy elérési pont |     |                         |   |
|                                                | Hibaelhántás<br>Hálózati hibák diagnosztízál                                 | ása és javítása, illetve hibaelhárítási tudnivalók elérése.                         |     |                         |   |
|                                                |                                                                              |                                                                                     |     |                         |   |
|                                                |                                                                              |                                                                                     |     |                         |   |
|                                                |                                                                              |                                                                                     |     |                         |   |
| Lásd még:                                      |                                                                              |                                                                                     |     |                         |   |
| Infravörös                                     |                                                                              |                                                                                     |     |                         |   |
| Internetbeállítások                            |                                                                              |                                                                                     |     |                         |   |
| Otthoni csoport                                |                                                                              |                                                                                     |     |                         |   |
| Windows tüzfal                                 |                                                                              |                                                                                     |     |                         |   |

A megjelenő **"Kapcsolat vagy hálózat beállítása ablakban"** válassza **"Csatlakozás kézzel vezeték nélküli hálózathoz"** lehetőséget az új hálózat hozzáadásához.

| ipcsolodasi                  | ienetoseg ki                               | valasztása                          |                           |                         |        |   |
|------------------------------|--------------------------------------------|-------------------------------------|---------------------------|-------------------------|--------|---|
| Katlako<br>Szélessá          | zás az interneth<br>/ú vagy telefond       | <b>ez</b><br>os internetkapc:       | solat beállítása.         |                         |        |   |
| <b>Új hálóz</b><br>Új útvála | <b>it beállítása</b><br>sztó vagy elérés   | i pont beállítás                    | a.                        |                         |        |   |
| Csatlako<br>Rejtett h        | zás kézzel vezet<br>álózathoz való c       | ék nélküli hálóz<br>satlakozás vagy | athoz<br>/ vezeték nélkül | i új profil létreh      | ozása. | 4 |
| <b>Kapcsol</b><br>Telefond   | o <b>dás munkahely</b><br>s vagy virtuális | r <b>hez</b><br>magánhálózati       | kapcsolat beáll           | ítása munkahel <u>:</u> | yhez.  |   |
|                              |                                            |                                     |                           |                         |        |   |

A **"Csatlakozás kézzel vezeték nélküli hálózathoz"** ablakban állítsa be a következő paramétereket:

## Hálózat neve: eduroam

Biztonság típusa: WPA2-Enterprise

Titkosítás típusa: **AES** alapértelmezetten ez nem módosítható

Válaszd a Tovább gombot

| ÷ | 👰 Csatlakozás kézzel vezeték | — — X                                                        |
|---|------------------------------|--------------------------------------------------------------|
|   | Adja meg a felvenni kív      | vánt vezeték nélküli hálózat adatait                         |
|   | Hálózat neve:                | eduroam                                                      |
|   | Biztonság típusa:            | WPA2-Enterprise V                                            |
|   | Titkosítás típusa:           | AES 🗸                                                        |
|   | Biztonsági kulcs:            | Karakterek elrejtése                                         |
|   | 🗹 A kapcsolat indítása au    | tomatikusan                                                  |
|   | 🗌 Kapcsolódás akkor is, h    | a a hálózat nem teszi közzé a nevét (SSID)                   |
|   | Figyelmeztetés: Ezzel a bea  | állítással kockázatoknak teheti ki a számítógép biztonságát. |
|   |                              |                                                              |
|   |                              |                                                              |
|   |                              | Tovább Mégse                                                 |

A "Csatlakozás kézzel vezeték nélküli hálózathoz" ablakban válassza ki a "Kapcsolat beállításainak módosítása" lehetőséget.

|                                                                                                    | — |      | $\times$ |
|----------------------------------------------------------------------------------------------------|---|------|----------|
| <ul> <li>Esatlakozás kézzel vezeték nélküli hálózathoz</li> </ul>                                                                                |   |      |          |
| A hozzáadás sikerült: eduroam                                                                                                    |   |      |          |
| <ul> <li>Kapcsolat beállításainak módosítása<br/>Megnyitja a kapcsolat tulajdonságai párbeszédpanelt a beállítások<br/>módosításához.</li> </ul> |   |      |          |
|                                                                                                    |   |      |          |
|                                                                                                    |   |      |          |
|                                                                                                    |   | Bezz | rác      |

A megjelenő "vezeték nélküli hálózat tulajdonságai" ablakban válassza a "Biztonság" fület.

A hitelesítési módszernél a **"Microsoft: Védett EAP (PEAP)"** opciót válaszd. Menj a **"Beállítások"** gombra.

| eduroam - vezeték nélk                                             | üli hálózat tulajdonsá           | igai        | $\times$ |
|--------------------------------------------------------------------|----------------------------------|-------------|----------|
| Kapcsolat Biztonság                                                | $\leq =$                         | ]           |          |
| Biztonság típusa:                                                  | WPA2-Enterprise                  | ~           |          |
| Titkosítás típusa:                                                 | AES                              | $\sim$      |          |
| Válassza ki a hálózati h                                           | itelesítés módszerét:            |             |          |
| Microsoft: Védett EAP                                              | P (PEAP) V                       | Beállítások |          |
| Hitelesítő adatok m<br>minden bejelentkez<br>Speciális beállítások | egjegyzése a kapcsolat<br>zéskor | thoz        |          |
|                                                                    |                                  |             |          |
|                                                                    |                                  | OK Mégs     | 2        |

A "Protected EAP tulajdonságai" ablakban vegye ki a pipát a "Kiszolgáló identitásának ellenőrzése ..." opciónál.

Menj a Hitelesítési módra - az ablak alsó felében. Válassza a "Biztonságos jelszó (EAP-MSCHAP v2)" lehetőséget, majd válassza "Konfigurálás" lehetőséget.

| Kapcsolódáskor:            Kiszolgáló identitásának ellenőrzése a tanúsítvány         érvényesítésével         (példák:srv1;srv2;.*srv3\.com):         (példák:srv1;srv2;.*srv3\.com):         (példák:srv1;srv2;.*srv3\.com):         (példák:srv1;srv2;.*srv3\.com):         (példák:srv1;srv2;.*srv3\.com):         (példák:srv1;srv2;.*srv3\.com):         (példák:srv1;srv2;.*srv3\.com):         (példák:srv1;srv2;.*srv3\.com):         (példák:srv1;srv2;.*srv3\.com):         (példák:srv1;srv2;.*srv3\.com):         (példák:srv1;srv2;.*srv3\.com):         (példák:srv1;srv2;.*srv3\.com):         (példák:srv1;srv2;.*srv3\.com):         (példák:srv1;srv2;.*srv3\.com):         (class 3 Public Primary Certification Authority         ) DigiCert Assured ID Root CA         (DigiCert Global Root CA         ) DigiCert Global Root CA         (pigiCert Global Root G2         ( | Protected EAP tulajdonságai                                                                                                    | × |
|----------------------------------------------------------------------------------------------------|----------------------------------------------------------------------------------------------------|---|
| Kiszolgáló identitásának ellenőrzése a tanúsítvány<br>érvényesítésével         Kapcsolódás a következő kiszolgálókhoz<br>(példák:srv1;srv2;.*\.srv3\.com):         Megbizható legfelső szintű hitelesítésszolgáltatók:         AddTrust External CA Root         Baltimore CyberTrust Root         Certum Trusted Network CA         Class 3 Public Primary Certification Authority         DigiCert Global Root CA         DigiCert Global Root G2            Értesítések megjelenítése csatlakozás előtt:         A felhasználó értesítése, ha a kiszolgáló neve vagy a főtanús tu v         Hitelesítési mód:         Biztonságos jelszó (EAP-MSCHAP v2)       Konfigurálás         Gyors újracsatlakozás engedélyezése         Kriptografikus azonosító nélküli kiszolgálók kapcsolatának bontása         Identitásvédelem         engedélyezése                                               | Kapcsolódáskor:                                                                                                    |   |
| Kapcsolódás a következő kiszolgálókhoz<br>(példák:srv 1;srv2;.*\.srv3\.com):         Megbizható legfelső szintű hitelesítésszolgáltatók:         Adtirust External CA Root         Baltimore CyberTrust Root         Certum Trusted Network CA         Class 3 Public Primary Certification Authority         DigiCert Global Root CA         DigiCert Global Root G2         Értesítések megjelenítése csatlakozás előtt:         A felhasználó értesítése, ha a kiszolgáló neve vagy a főtanút the veltesítési mód:         Biztonságos jelszó (EAP-MSCHAP v2)         Gyors újracsatlakozás engedélyezése         Kriptografikus azonosító nélküli kiszolgálók kapcsolatának bontása         Identitásvédelem         engedélyezése                                                                                                    | Kiszolgáló identitásának ellenőrzése a tanúsítvány<br>érvényesítésével                                                                                                    |   |
| Megbízható legfelső szintű hitelesítésszolgáltatók:  AddTrust External CA Root Baltimore CyberTrust Root Certum Trusted Network CA Class 3 Public Primary Certification Authority DigiCert Assured ID Root CA DigiCert Global Root CA DigiCert Global Root G2  frtesítések megjelenítése csatlakozás előtt: A felhasználó értesítése, ha a kiszolgáló neve vagy a főtanús tu v Hitelesítési mód: Biztonságos jelszó (EAP-MSCHAP v2)  Konfigurálás Gyors újracsatlakozás engedélyezése Konfigurálás zaonosító nélküli kiszolgálók kapcsolatának bontása Digenttásvédelem engedélyezése                                                                                                    | ☐ Kapcsolódás a következő kiszolgálókhoz<br>(példák:srv1;srv2;.*srv3\.com):                                                                                                    |   |
| AddTrust External CA Root Baltimore CyberTrust Root Certum Trusted Network CA Class 3 Public Primary Certification Authority DigiCert Assured ID Root CA DigiCert Global Root CA DigiCert Global Root G2 <  frtesítések megjelenítése csatlakozás előtt: A felhasználó értesítése, ha a kiszolgáló neve vagy a főtanúe the v Hitelesítési mód: Biztonságos jelszó (EAP-MSCHAP v2) Konfigurálás Gyors újracsatlakozás engedélyezése Gkriptografikus azonosító nélküli kiszolgálók kapcsolatának bontása Identitásvédelem engedélyezése                                                                                                    | Megbízható legfelső szintű hitelesítésszolgáltatók:                                                                                                    |   |
| Hitelesítési mód:<br>Biztonságos jelszó (EAP-MSCHAP v2) ✓ Konfigurálás<br>Ø Gyors újracsatlakozás engedélyezése<br>Kriptografikus azonosító nélküli kiszolgálók kapcsolatának bontása<br>Identitásvédelem<br>engedélyezése                                                                                                    | AddTrust External CA Root     Baltimore CyberTrust Root     Certum Trusted Network CA     Class 3 Public Primary Certification Authority     DigiCert Assured ID Root CA     DigiCert Global Root CA     DigiCert Global Root G2 |   |
| Biztonságos jelszó (EAP-MSCHAP v2)  Gyors újracsatlakozás engedélyezése Kriptografikus azonosító nélküli kiszolgálók kapcsolatának bontása Identitásvédelem engedélyezése                                                                                                    | Hitelesítési mód:                                                                                                    |   |
| Gyors újracsatlakozás engedélyezése     Kriptografikus azonosító nélküli kiszolgálók kapcsolatának bontása     Identitásvédelem     engedélyezése                                                                                                    | Biztonságos jelszó (EAP-MSCHAP v2) V Konfigurálás                                                                                                    |   |
| OK Méasa                                                                                                    | Gyors újracsatlakozás engedélyezése     Kriptografikus azonosító nélküli kiszolgálók kapcsolatának bontása     Identitásvédelem     engedélyezése                                                                                |   |

Az **"EAP MSCHAPv2 tulajdonságai"** ablakban vegye ki a pipát a **"Windows bejelentkezési nevem ....** " lehetőség elől.

| EAP MSCHAPv2 Properties X                                                 |  |  |  |
|---------------------------------------------------------------------------|--|--|--|
| When connecting:                                                          |  |  |  |
| Automatically use my Windows logon name and password (and domain if any). |  |  |  |
|                                                                           |  |  |  |
| OK Cancel                                                                 |  |  |  |

A "Vezeték nélküli hálózat tulajdonságai" ablakban válas a "Speciális beállítások" lehetőséget.

| eduroam - vezeték nélküli hálózat tulajdonságai X |                       |             |   |  |
|---------------------------------------------------|-----------------------|-------------|---|--|
| Kapcsolat Biztonság                               |                       |             |   |  |
|                                                   |                       |             |   |  |
| Biztonság típusa:                                 | WPA2-Enterprise       | $\sim$      |   |  |
| Titkosítás típusa:                                | AES                   | ~           |   |  |
|                                                   |                       |             |   |  |
|                                                   |                       |             |   |  |
| Válassza ki a hálózati h                          | itelesítés módszerét: |             |   |  |
| Microsoft: Védett EAP                             | (PEAP) ~              | Beállítások |   |  |
| Hitelesítő adatok megjegyzése a kapcsolathoz      |                       |             |   |  |
| Speciális beállítások                             |                       |             |   |  |
|                                                   |                       | OK Mégs     | e |  |

A megjelenő **"Speciális beállítások"** ablakban állítsa a Hitelesítési módot **"Felhasználóhitelesítés"**-re. Majd menjen a **"Hitelesítő adatok mentése**"lehetőségre.

| Speciális beállítások                                                                                | Х |  |  |  |
|----------------------------------------------------------------------------------------------------|---|--|--|--|
| 802.1X-beállítások 802.11-beállítások                                                                |   |  |  |  |
| Hitelesítési mód megadása:                                                                           |   |  |  |  |
| Felhasználóhitelesítés V Hitelesítő adatok mentése                                                   |   |  |  |  |
| Az összes felhasználó hitelesítő adatának törlése                                                    |   |  |  |  |
| Egyszeri bejelentkezés engedélyezése ezen a hálózaton                                                |   |  |  |  |
| Azonnali végrehajtás a felhasználó bejelentkezése előtt                                              |   |  |  |  |
| Azonnali végrehajtás a felhasználó bejelentkezése után                                               |   |  |  |  |
| Maximális késleltetés (másodperc): 10 🔹                                                              |   |  |  |  |
| További párbeszédpanelek megjelenítésének<br>engedélyezése az egyszeri bejelentkezés során           |   |  |  |  |
| A hálózat külön virtuális helyi hálózatot használ a<br>számítógépes és a felhasználói hitelesítéshez |   |  |  |  |
|                                                                                                    |   |  |  |  |
|                                                                                                    |   |  |  |  |
|                                                                                                    |   |  |  |  |
|                                                                                                    |   |  |  |  |
|                                                                                                    |   |  |  |  |
|                                                                                                    |   |  |  |  |
| OK Mégse                                                                                             | : |  |  |  |

A "Windows rendszerbiztonság" ablakban adja meg a felhasználói adatokat az alábbi formában:

Felhasználónév: halozatiazonosito@unideb.hu Jelszó: hálózati azonosítóhoz tartozó jelszó

| Windows rendszerbiztonság X                                                                                                    |                           |  |  |  |  |
|----------------------------------------------------------------------------------------------------|---------------------------|--|--|--|--|
| Hitelesítő adatok mente                                                                                                    | Hitelesítő adatok mentése |  |  |  |  |
| A hitelesítő adatok mentése lehetővé teszi, hogy a<br>számítógép csatlakozzon a hálózatra, ha Ön nincs<br>bejelentkezve (például frissítések letöltése céljából).<br>halozatiazonosito@unideb.hu |                           |  |  |  |  |
| ••••••                                                                                                    |                           |  |  |  |  |
|                                                                                                    |                           |  |  |  |  |
| OK Mégse                                                                                                    |                           |  |  |  |  |
|                                                                                                    |                           |  |  |  |  |

A felhasználói adatok mentése után nyomjon OK gombot minden megnyitott ablakon. Menj az asztal jobb alsó sarkában található "Hálózat" ikon fölé és nyomj bal egér gombot.

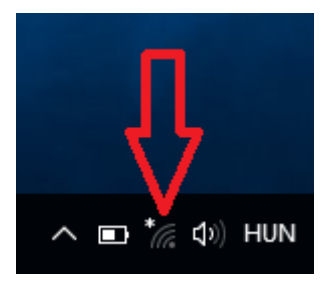

A megjelenő hálózat listában válassza ki az EDUROAM hálózatot és nyomja meg a "Csatlakozás" gombot.

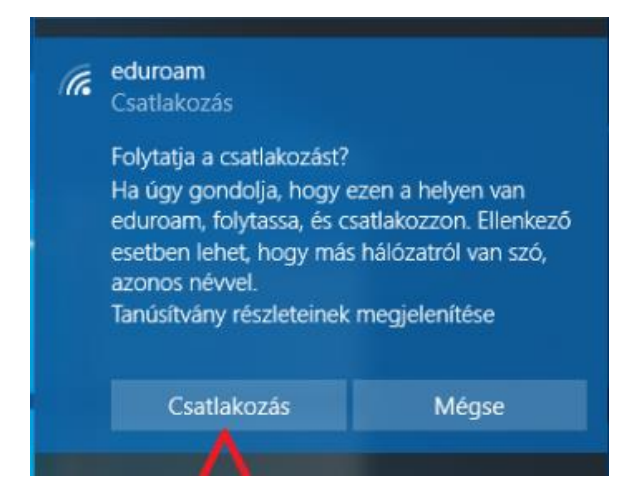